# REAL ESTATE REGULATORY AUTHORITY KARNATAKA

HELP DESK USER MANUAL

## (AS ON 18/02/2020)

This document describes the step by step process for using the helpdesk module

## Contents

- 1. About Helpdesk
- 2. How to log an enquiry?
- 3. How to check the status of an enquiry?

#### **About Helpdesk**

The Authority has established Help-Desk provision in the web portal for the general public to provide information relating to the projects, complaints and IT-related matters.

Simultaneously, a separate Helpline number for the queries related to projects and complaints will be kept operational.

Helpdesk modules aims at providing the end users an easy way to get their queries addressed. The module aims at providing a digital platform to record all queries, questions of the users (defined as: A registered promoter/agent, unregistered promoter/agent, buyer, complainant or any other user of the system portal etc.), and providing them a resolution.

## **Advantages of Help Desk**

- 1. Faster ticket Resolution
- 2. Continuous performance improvement
- 3. on time clear enquiries of the promoter/Home Buyer/Agents.
- 4. Maximum customer satisfaction
- 5. Time saving process and transparency.

#### How to log an enquiry / Help Desk Ticket?

#### 1. Go to <u>www.rera.karataka.gov.in</u>

#### 2. Click on the "Helpdesk" module in the home page.

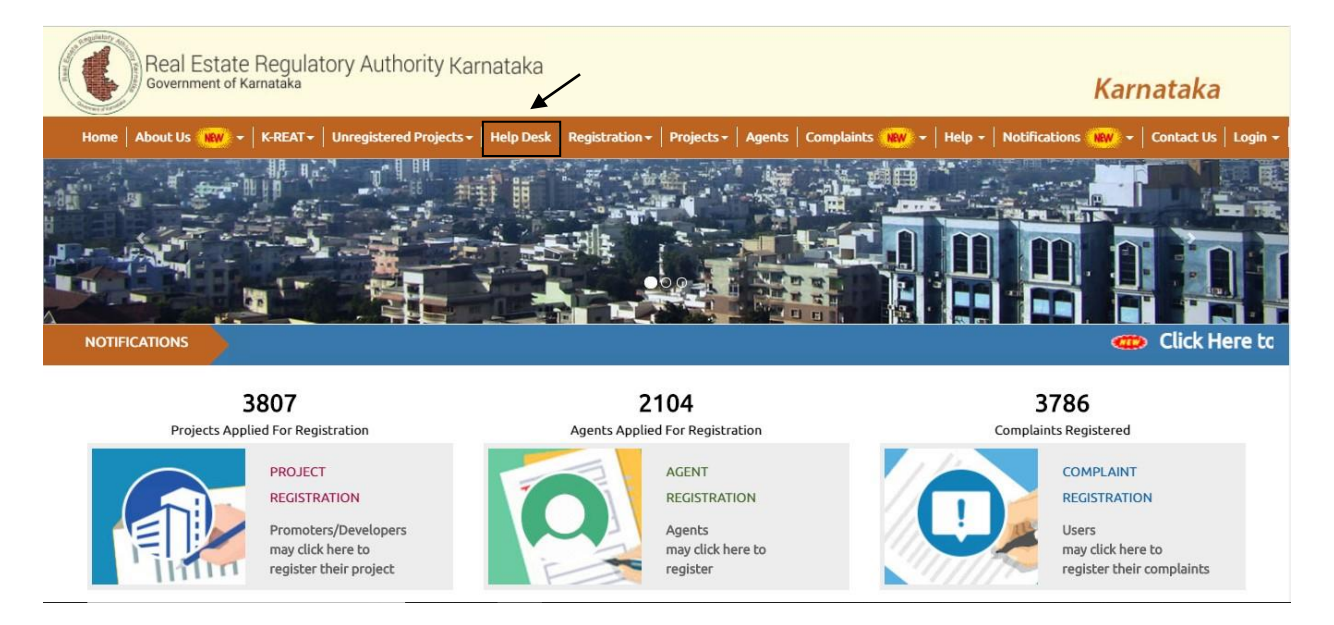

- 3. If you are a first time user, you are required to first register for availing the helpdesk facility.
- 4. Click on the "New User?" link.

| Real Estate Regulatory Authority<br>Government of Karnataka | Karnataka                                                            |                                           |                     |                        |                      | Karnataka            |                    |
|-------------------------------------------------------------|----------------------------------------------------------------------|-------------------------------------------|---------------------|------------------------|----------------------|----------------------|--------------------|
| Home   About Us 🔐 🔶 K-REAT 🗸                                | Unregistered Projects <del>-</del>                                   | Help Desk   Registratio                   | n+   Projects+   Aç | gents   Complaints 🗤 🗸 | Help 🗕 Notifications | NEW + Contact Us   I | Login <del>+</del> |
|                                                             | Help Desk<br>Please login or register t<br>Click here for HelpDesk I | o post your enquiries with<br>Jser Manual | department.         |                        |                      |                      |                    |
|                                                             | Login<br>Login Id<br>Password                                        | F  Show Password                          |                     |                        |                      |                      |                    |
|                                                             |                                                                      | Login New Use                             | (7)                 |                        |                      |                      |                    |

5. Enter the user name and select the user type.

|                                                                       |                                                                                                    |                                                                                                    |                                     |                           | ಕನ್ನಡ <mark>A+ A A- A</mark>            |
|-----------------------------------------------------------------------|----------------------------------------------------------------------------------------------------|----------------------------------------------------------------------------------------------------|-------------------------------------|---------------------------|-----------------------------------------|
| Real Estate Regulatory Authority Karnataka<br>Government of Karnataka |                                                                                                    |                                                                                                    |                                     |                           | Karnataka                               |
| Home   About Us 🐠 👻   K-RE/                                           | AT 🗸 📔 Unregistered Projects                                                                                                    | +   Help Desk   Registration +   Pr                                                                                | ojects <del>-</del>   Agents   Comp | plaints 🍿 🔸   Help 🗸   Ne | otifications 🗰 🔹 🛛 Contact Us 🛛 Login 🗸 |
| Ne                                                                    | w User Registration Name Type -Select Promot Agent Comple Comple Umple U | –<br>er - Existing User<br>Existing User<br>er - New User<br>New User<br>inant - Existing User<br>inant - New User | •                                   |                           |                                         |

a. **Promoter – Existing user**: For promoters who have an existing project application with RERA. Enter the project name and the project application number.

| Name                  |                          |   |
|-----------------------|--------------------------|---|
| Туре                  | Promoter - Existing User | , |
| Application<br>Number |                          |   |

b. **Agent – Existing user**: For agents who have an existing agent application with RERA Enter the agent name and the agent application number.

| Name        |                       |   |
|-------------|-----------------------|---|
| Туре        | Agent - Existing User | 1 |
| Application |                       |   |

c. **Promoter – New user**: For promoters who do have an existing project application with RERA. Enter the promoter/project name, email address and mobile number.

| Name          |                     |   |
|---------------|---------------------|---|
| Туре          | Promoter - New User | , |
| Phone         |                     |   |
| Email Address |                     |   |

d. **Agent – New User**: For agents who do have an existing agent application with RERA. Enter the agent name, email address and mobile number.

| Name          |                  |  |
|---------------|------------------|--|
| Туре          | Agent - New User |  |
| Phone         |                  |  |
| Email Address |                  |  |

e. **Complainant- Existing User**: For complainants who have an existing complaint application with RERA Enter the complainant's name, email address and mobile number.

| Name          | [                           |   |
|---------------|-----------------------------|---|
| Туре          | Complainant - Existing User | , |
| Phone         |                             |   |
| Email Address |                             |   |

f. **Complainant- New User**: For complainants new user must enter the complainant's name, email address and mobile number.

| Name          |                        |  |
|---------------|------------------------|--|
| Туре          | Complainant - New User |  |
| Phone         |                        |  |
| Email Address |                        |  |

g. **Buyer**: For buyers who want to seek information about projects or agents from RERA. Enter the buyer's name, email address and mobile number.

| Name          |         |  |
|---------------|---------|--|
| Туре          | Buyer   |  |
| Phone         |         |  |
| Email Address | <u></u> |  |

h. **Others**: For users belonging to categories apart from the ones mentioned above. Enter the user's name, email address and mobile number

| Name           |        |   |
|----------------|--------|---|
| Туре           | Others | • |
| Phone          |        |   |
| Email Address  |        |   |
| Please Specify | OTHERS |   |

6. Click on "Register".

7. System generated user name and password is sent to the user's registered email ID.

| Registration                                               |                          |
|------------------------------------------------------------|--------------------------|
| Your Registration is successful. Please check your email ( | ) for login credentials. |
| Please click here to login.                                |                          |

### RERA User Credential Inbox ×

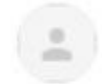

#### info.rera@karnataka.gov.in

to me 👻

Dear sdadw, Your user account has been successfuly created in rera portal.Role : OTHERS Login ID Password :

Regards : RERA Karnataka Team

8. Enter the username and password and click on "Login".

Help Desk

Please login or register to post your enquiries with department.

Click here for HelpDesk User Manual

| Login Id | 1                |  |
|----------|------------------|--|
|          |                  |  |
| Password | <b>≜</b> □       |  |
|          | Show Password    |  |
|          | Login New User ? |  |

- 9. Enter the enquiry details in the enquiry details form
  - a. Enter the application number.
  - b. Select the Section which is to be answered to your question.
  - c. After selecting section select the Category to which your complaint/Enquiry is related.
  - d. Enter the brief description of your enquiry.
  - e. Enter the registered phone number
  - f. Upload the Attachment such as Screenshot or Relevant document (If Applicable).

| BUYER NAME            | Test                                                                     |
|-----------------------|--------------------------------------------------------------------------|
|                       |                                                                          |
| Application           |                                                                          |
| Number                |                                                                          |
| Section (To be        | Select                                                                   |
| Answered)             |                                                                          |
| Description           |                                                                          |
|                       |                                                                          |
|                       | words left                                                               |
| Phone                 |                                                                          |
| * Note : Projects/Age | ents filing Related Documents are not allowed to attach through HelpDesk |
| Attachment            | Choose file No file chosen                                               |
|                       |                                                                          |
|                       |                                                                          |
|                       | Send                                                                     |

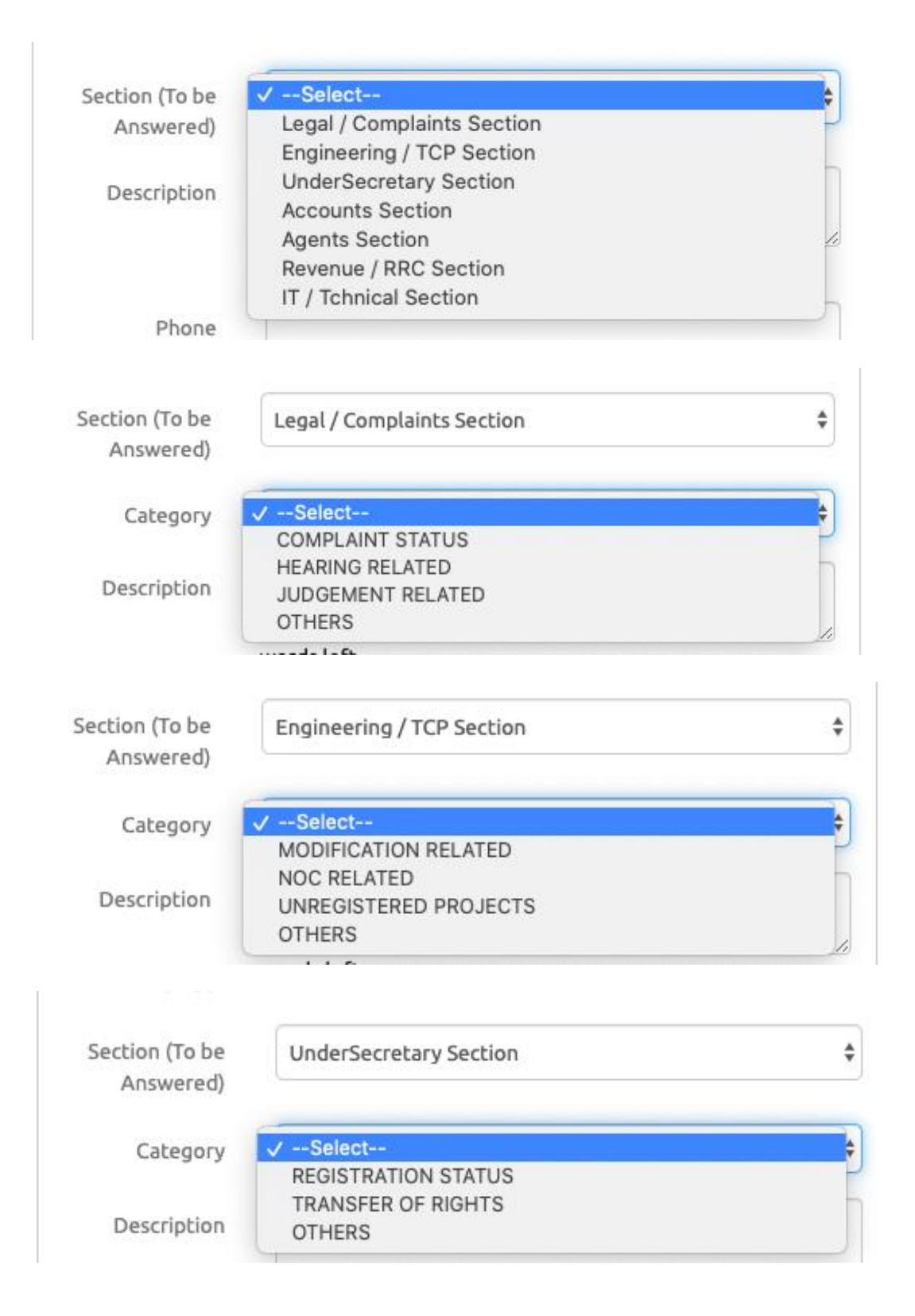

|                                                                    | Accounts Section                                                                                                    |    |
|--------------------------------------------------------------------|----------------------------------------------------------------------------------------------------|----|
| Answered)                                                          |                                                                                                    |    |
| Category                                                           | ✓Select                                                                                                    |    |
|                                                                    | PAYMENT RELATED                                                                                                    |    |
| Description                                                        | REFUND                                                                                                    |    |
| Description                                                        | POST REG & QUARTERLY UPDATE                                                                                                    |    |
|                                                                    | FEES RELATED                                                                                                    |    |
|                                                                    | PENALIT                                                                                                    |    |
|                                                                    | EXTENSION                                                                                                    |    |
| Phone                                                              | CHANGE / CORRECTION REQUEST                                                                                                    |    |
|                                                                    | OTHERS                                                                                                    |    |
| Answered)                                                          |                                                                                                    |    |
|                                                                    |                                                                                                    |    |
| Category                                                           | ✓Select                                                                                                    | ÷  |
| Category                                                           | AGENT REGISTRATION STATUS                                                                                                    | ÷  |
| Category<br>Description                                            | ✓Select<br>AGENT REGISTRATION STATUS<br>FEES / PAYMENT RELATED<br>OTHERS                                                                                                    | ÷  |
| Category<br>Description                                            | ✓Select<br>AGENT REGISTRATION STATUS<br>FEES / PAYMENT RELATED<br>OTHERS                                                                                                    | ţ  |
| Category<br>Description<br>Section (To be                          | Select AGENT REGISTRATION STATUS FEES / PAYMENT RELATED OTHERS  Revenue / RRC Section                                                                                                  | *  |
| Category<br>Description<br>Section (To be<br>Answered)             | Select AGENT REGISTRATION STATUS FEES / PAYMENT RELATED OTHERS  Revenue / RRC Section                                                                                                  | \$ |
| Category<br>Description<br>Section (To be<br>Answered)<br>Category | <ul> <li>Select<br/>AGENT REGISTRATION STATUS<br/>FEES / PAYMENT RELATED<br/>OTHERS</li> <li>Revenue / RRC Section</li> <li>Select</li> </ul>                                          | ¢  |
| Category<br>Description<br>Section (To be<br>Answered)<br>Category | <ul> <li>Select<br/>AGENT REGISTRATION STATUS<br/>FEES / PAYMENT RELATED<br/>OTHERS</li> <li>Revenue / RRC Section</li> <li>Select<br/>STATUS OF RRC APPLICATION<br/>OTHERS</li> </ul> | *  |

| numper                                                                                                    |                             |    |
|----------------------------------------------------------------------------------------------------|-----------------------------|----|
| Section (To be<br>Answered)                                                                                    | IT / Tchnical Section       | \$ |
| Category                                                                                                    | ✓Select                     | ÷  |
|                                                                                                    | PROJECT REGISTRATION        | ų. |
| 251 2225                                                                                                    | TEMP LOGIN                  | h  |
| Description                                                                                                    | AGENT REGISTRATION          |    |
|                                                                                                    | OTHERS                      | 4  |
|                                                                                                    | POST REG & QUARTERLY UPDATE |    |
|                                                                                                    | CHANGE REQUEST              |    |
|                                                                                                    | COMPLAINT REGISTRATION      | h  |
| Phone                                                                                                    | TRANSFER OF RIGHTS          |    |
| the second second second second second second second second second second second second second second second s | PAYMENT ISSUES              | F  |
| * Note : Projects/Age                                                                                          | PROJECT EXTENSION           |    |

10. After filling all the necessary and applicable fields and clicked on the send tab below page will appear by stating your enquiry details has been submitted successfully.

| Real Esta       | ate Regulatory Autho<br>f Kamataka | rity Karnataka      |                      |             |          |                                  | Karnataka                               |
|-----------------|------------------------------------|---------------------|----------------------|-------------|----------|----------------------------------|-----------------------------------------|
|                 |                                    |                     |                      |             |          |                                  | Raise Ticket   Change Password   Logout |
| Enquiry Details |                                    |                     |                      |             |          |                                  | Welcome : sdadw                         |
|                 | Enquiry Details                    |                     |                      |             |          |                                  |                                         |
|                 | Your enquiry details               | has been successful | ly submitted.        |             |          |                                  |                                         |
|                 | TICKET NUMBER                      | ENQUIRY DATE        | CATEGORY             | DESCRIPTION | STATUS   | ATTACHMENTS                      |                                         |
|                 | TO1802209287                       | 18-02-2020          | MODIFICATION RELATED | sdfgsafgavd | ASSIGNED | Annotation 2020-02-13 164125.jpg |                                         |
|                 |                                    |                     |                      |             | Line 20  | -                                |                                         |

11. Once the enquiry has been submitted, ticket number is generated and the status of the enquiry is set to "open".

12. User shall receive email notification on the registration of the ticket along with the ticket number for

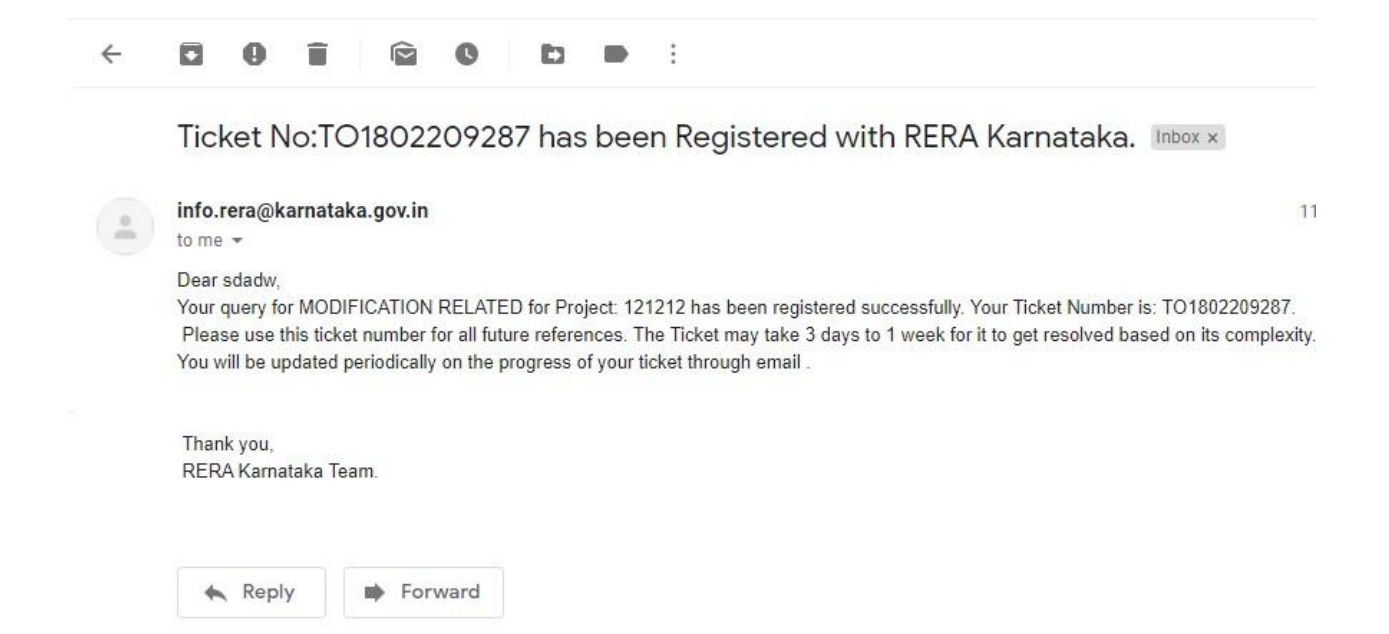

## How to check the status of an enquiry?

- 1. Go to www.rera.karataka.gov.in
- 2. Click on the "Helpdesk" module in the home page.

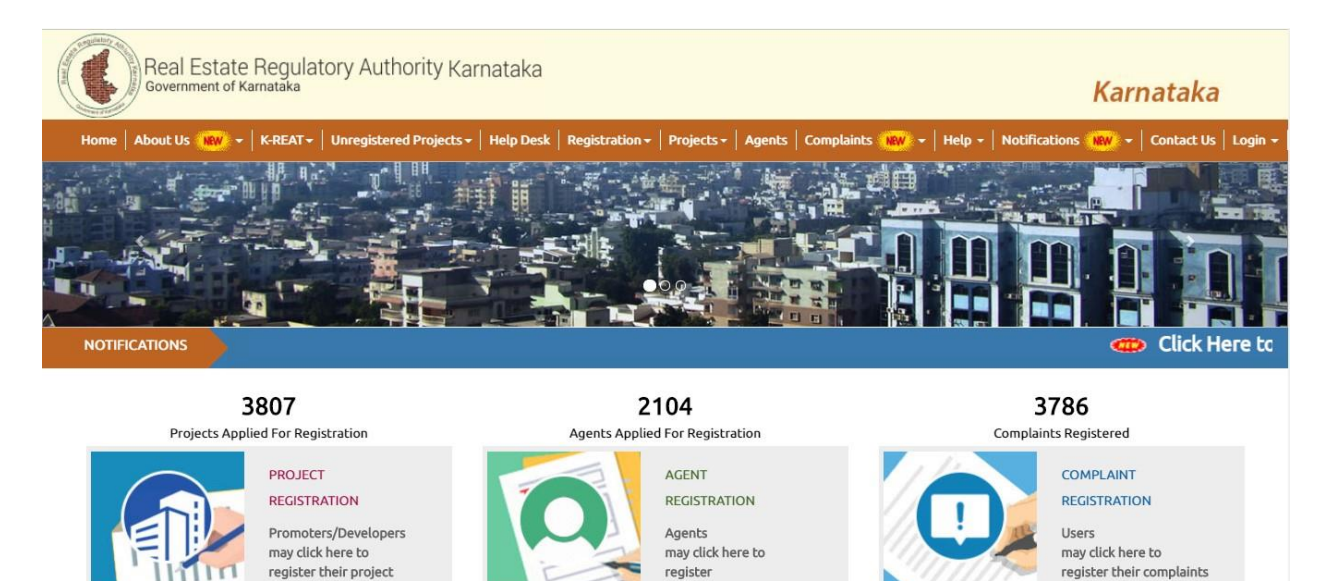

#### 3. Enter the user name and password. Click on "Login"

| here for HelpDesk | User Manual |
|-------------------|-------------|
|                   |             |
| Login             |             |
| Login Id          | •           |
| Loginia           |             |
|                   | a           |
| Password          |             |

4. After logging in the below page will appear where the user can view the application status

|               |          |             |        | Raise Ticket | t Change Passw | vord   Lo |
|---------------|----------|-------------|--------|--------------|----------------|-----------|
| iry Details   |          |             |        |              | Welcome :      | sdadw     |
| My Tickets    |          |             |        |              |                |           |
| TICKET NUMBER | CATEGORY | DESCRIPTION | STATUS | ATTACHMENTS  |                |           |

| Rea           | Status Details   |          |                           |        |             |                                  | ×                 |
|---------------|------------------|----------|---------------------------|--------|-------------|----------------------------------|-------------------|
| Gove          | DATE             | Assignor | Assignee                  | Status | Comments    | Attachment                       | ataka             |
|               | 18-02-2020 11:50 | sdadw    |                           | OPEN   | sdfgsafgavd | Annotation 2020-02-13 164125.jpg | e Password   Logo |
| quiry Details | 18-02-2020 11:50 | sdadw    | Engineering / TCP Section | OPEN   |             |                                  | come : sdadw      |

5. User will also receive email notifications on status updates of the ticket

| Stat | tus update for Ticket No:         | registered with RERA Karnataka: REASSIGNED. |
|------|-----------------------------------|---------------------------------------------|
| +    | info.rera@karnataka.gov.in        |                                             |
|      | Your has been assigne             | d to Manager for resolution.                |
|      | Thank you,<br>RERA Kamataka Team. |                                             |

6. If the user is satisfied with response, he/she can click on the "Accept Clarification" option, enter remarks and click on "Submit" to close the ticket.

| My Tickets                                                   |                                                  |            |                                     |                                 |                                                       |            |   |
|--------------------------------------------------------------|--------------------------------------------------|------------|-------------------------------------|---------------------------------|-------------------------------------------------------|------------|---|
| TICKET NUMBER                                                | CATEGORY                                         |            | DESCRIPTION                         | STATUS                          | ATTACHMENTS                                           |            |   |
| TO1802209287                                                 | MODIFICATIO                                      | ON RELATED | sdfgsafgavd                         | ASSIGNED                        | Annotation 2020-02-13                                 | 164125.jpg |   |
| TO1802209289                                                 | PROJECT RE                                       | GISTRATION | testing purpose                     | CLOSE                           |                                                       |            |   |
| itus Details<br>ATE                                          | Assignor                                         | As         | signee                              | Status                          | Comments                                              | Attachment | × |
| ntus Details<br>ATE<br>3-02-2020 13:54                       | Assignor<br>sdadw                                | As         | signee                              | Status<br>OPEN                  | Comments<br>testing purpose                           | Attachment | × |
| ATE<br>B-02-2020 13:54<br>B-02-2020 13:54<br>3-02-2020 14:58 | Assignor<br>sdadw<br>sdadw<br>IT / Tchnical Sect | As<br>IT,  | signee<br>/ Tchnical Section<br>adw | Status<br>OPEN<br>OPEN<br>CLOSE | Comments<br>testing purpose<br>Your issue is Resolved | Attachment | × |

7. If the user is not satisfied with the response she/he can click on the" Seek More Clarification". Option, enter remarks and click on "Submit".

| ATE              | Assignor               | Assignee                           | Status | Comments               | Attachment |
|------------------|------------------------|------------------------------------|--------|------------------------|------------|
| 8-02-2020 13:54  | sdadw                  |                                    | OPEN   | testing purpose        |            |
| 8-02-2020 13:54  | sdadw                  | IT / Tchnical Section              | OPEN   |                        |            |
| 18-02-2020 14:58 | IT / Tchnical Section  | sdadw                              | CLOSE  | Your issue is Resolved |            |
|                  | Action Type O Accept C | arification 💿 Seek More Clarificat | tion   |                        |            |